| Customer Type :<br>O Individual   Business      |
|-------------------------------------------------|
| Email :                                         |
| .com                                            |
| UEN No. (as registered with ACRA) :             |
| G                                               |
| Company Name as registered with ACRA :          |
| Pte. Ltd.                                       |
| Password : Password should contain :            |
| - One alphabet                                  |
| Confirm Password : - At least 7 characters long |
| •••••                                           |
| Referral Code :                                 |
| you can input it here                           |
| Verification code:                              |
| 3390                                            |
| Submit Reset                                    |

## **Registration (Business)**

| Passw                       |                                                                                                    |
|-----------------------------|----------------------------------------------------------------------------------------------------|
| Verifica                    | Activation Email has been sent successfully. Please click on the email link to complete the registration process. |
| Remember Me Forgot Password |                                                                                                    |
|                             | Login                                                                                                    |

## **Registration (Business) - Email Activation**

An activation link will be sent to your registered email address, click on it to verify your email address

| Please Activate your Fundaztic Account Now Index ×                     |                                                                                                    |                         |   |   |   |  |  |  |
|------------------------------------------------------------------------|----------------------------------------------------------------------------------------------------|-------------------------|---|---|---|--|--|--|
| p2psituser@sunline-i.com<br>to me ▼                                    |                                                                                                    | 3:09 PM (3 minutes ago) | ☆ | 4 | : |  |  |  |
| Dear                                                                   | Pte. Ltd.,                                                                                                    |                         |   |   |   |  |  |  |
| Thank you for registering as a m<br>that this email address will be us | Thank you for registering as a member of Fundaztic.com P2P financing. Please click on the below link to verify the accuracy of the information provided. Kindly note that this email address will be used for all future communication. |                         |   |   |   |  |  |  |
| http://192.168.2.26:8050/registra                                      | tion/activateAccount?activationid=116&checkCode=d87a2e03b25d6713160bb32b77c                                                                                                    | a <u>31a6</u>           |   |   |   |  |  |  |
| Regards,<br>System administrator                                       |                                                                                                    |                         |   |   |   |  |  |  |
|                                                                        | Information Congratulations. Your account has been activated.                                                                                                    |                         |   |   |   |  |  |  |

| Email:                                           |                       |                                                                                               |
|--------------------------------------------------|-----------------------|-----------------------------------------------------------------------------------------------|
| )gmail.com                                       |                       | Login (Business)                                                                              |
| Password:                                        |                       | Login into your Fundaztic account and proceed to fill up your Business Details                |
| •••••                                            |                       |                                                                                               |
| Verification code:                               |                       |                                                                                               |
| 4245                                             | 4245                  | IVIY Home Page                                                                                |
| Remember Me                                      | fundaztic Ge          | Loans Invest Secondary Market Refer FAQs About Us @gmail.com Message (1) My Home Page Log-Out |
| Forgot Password                                  | TUTIOUZCIC            |                                                                                               |
| Login                                            | My Profile            | Hello Pte. Ltd. Email: gmail.com y                                                            |
| Ale rt:                                          | My Home Page          | Account Balance: \$\$0.00                                                                     |
| Your account will be locked if you have exceeded | Business Details      | nber Status: Active                                                                           |
|                                                  | Change Password       | Please complete My Profile - Business Details before proceeding Not Achieved                  |
|                                                  | Inbox                 |                                                                                               |
|                                                  | Investor              | OK Not Achieved                                                                               |
|                                                  | My Investments        |                                                                                               |
|                                                  | Invest                | Full Name: Careshop De Cafe Holdings Pte. Ltd. ID No./UEN No.: 200809797G                     |
|                                                  | Portfolio Performance | Mobile Number: Not Defined Registration Date: 22/10/2020                                      |
|                                                  | Smart Invest          |                                                                                               |
|                                                  | Secondary Market      | Account Balance \$\$0.00 Available Balance \$\$0.00 Investment In Progress \$\$0.00           |

### **Create Profile (Business)**

A pop-up will appear once you click on "ok"

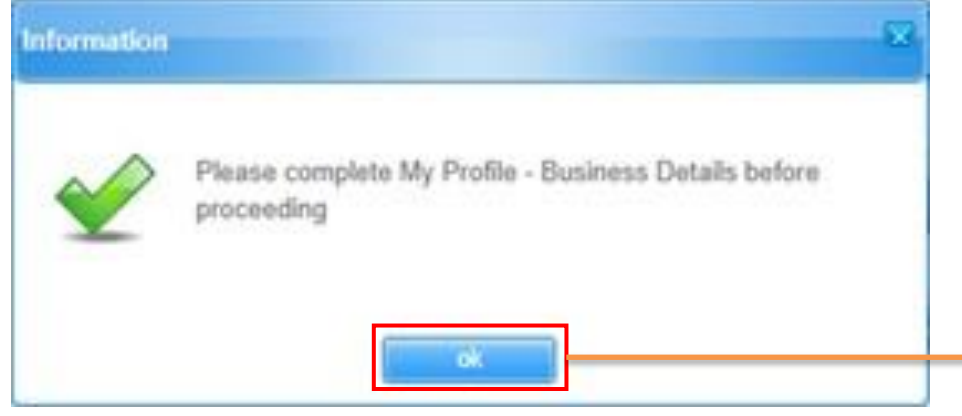

# Click on X to close to pop-up to proceed PROFILE CREATION & VERIFICATION Secondary Market Refer FAOs About Us Caracter of Construction Descondence of Construction Descondence of Construction Desco

 Fill Up & Submit
 Submitted
 Check
 Click

 Business Profile
 for verification
 stered bank
 Verify to complete verification process amount

 Status:
 amount
 amount
 Status:

 Pending Verification
 Status:
 Account Verification

#### Click on Business Details to proceed to fill up your profile

| My Profile       | Company Details  | Contact Dataila        | Charabaldar/Diractor/Owner | Decumente Unlead       | Rapking Dotaila  | Quitability Toot |
|------------------|------------------|------------------------|----------------------------|------------------------|------------------|------------------|
| My Home Page     |                  | Contact Details        | Shareholder/Director/Owner | Documents Opioad       | Baliking Details | Suitability Test |
| Business Details | * Member ID      |                        |                            | Email                  |                  |                  |
| Change Password  | 116              |                        |                            |                        |                  |                  |
| Inbox            |                  |                        |                            |                        |                  |                  |
| Investor         | * Company Name a | as registered with ACF | RA                         | Company Registration D | Date             |                  |
| My Investments   |                  | Pte. Ltd.              |                            |                        |                  |                  |

| Member ID                            | * Email                                      |   |
|--------------------------------------|----------------------------------------------|---|
| 116                                  | gmail.com                                    |   |
| Company Name as registered with ACRA | * Company Registration Date                  |   |
| Pte. Ltd.                            | 01/08/2000                                   |   |
| UEN No. (as registered with ACRA)    | * Nature of Business                         | / |
|                                      | Food & Beverage / Restaurant                 |   |
| Business Entity Type                 | * Paid Up Capital (For Private Limited Only) |   |
| Private Limited                      | 1,000,000.00                                 |   |
|                                      | No. Of Partners                              |   |
|                                      |                                              |   |

#### Business Profile (Company Details) \*mandatory field

| Nature of Business             |  |
|--------------------------------|--|
| Please Select                  |  |
| Construction                   |  |
| e-Commerce                     |  |
| Education                      |  |
| Food & Beverage / Restaurant   |  |
| Franchise                      |  |
| Government & Government linked |  |
| Hotel & Tourism                |  |
| Information Technology         |  |
| Logistic & Warehousing         |  |
| Manufacturing                  |  |
| Mining & Quary                 |  |
| Others                         |  |
| Retail                         |  |
| Services                       |  |
| Telecommunication              |  |
| Transportation                 |  |
| Wholesale                      |  |

| Susiness Entity Type |   |
|----------------------|---|
| Please Select        | 1 |
| Sole Proprietor      |   |
| Partnership          | 1 |
| Private Limited      |   |

| Company Details Contact Details Shareholder/Director | Owner Documents Upload Banking Details Suitability Test | <b>Business Profile</b>                  |
|------------------------------------------------------|---------------------------------------------------------|------------------------------------------|
| * Contact Person                                     | * NRIC No.                                              | (Contact Details – Business Address)     |
|                                                      | 90120810                                                | *mandatory field                         |
| * Designation                                        | House Phone No. (eg: 6567877238)                        |                                          |
| Secretary                                            |                                                         |                                          |
| * Office Phone No. (eq: 6562192880)                  | * Mobile Phone No. (eg: 6591159988)                     | Designation                              |
| 6562192880                                           | 6591159988                                              | Please Select<br>Shareholder<br>Director |
| Business Address                                     |                                                         | Owner<br>Manager                         |
| * Address Line 1                                     | Address Line 2                                          | Administration                           |
| Unit 106                                             |                                                         |                                          |
| Address Line 3                                       | Address Line 4                                          | * Country<br>Singapore                   |
| * City                                               | * Country                                               |                                          |
| Temasek                                              | Singapore                                               | Ownership Status                         |
| * Ownership Status                                   | * Postcode                                              | Please Select Own Dept                   |
| Mortgage                                             | 61000                                                   | Mortgage                                 |

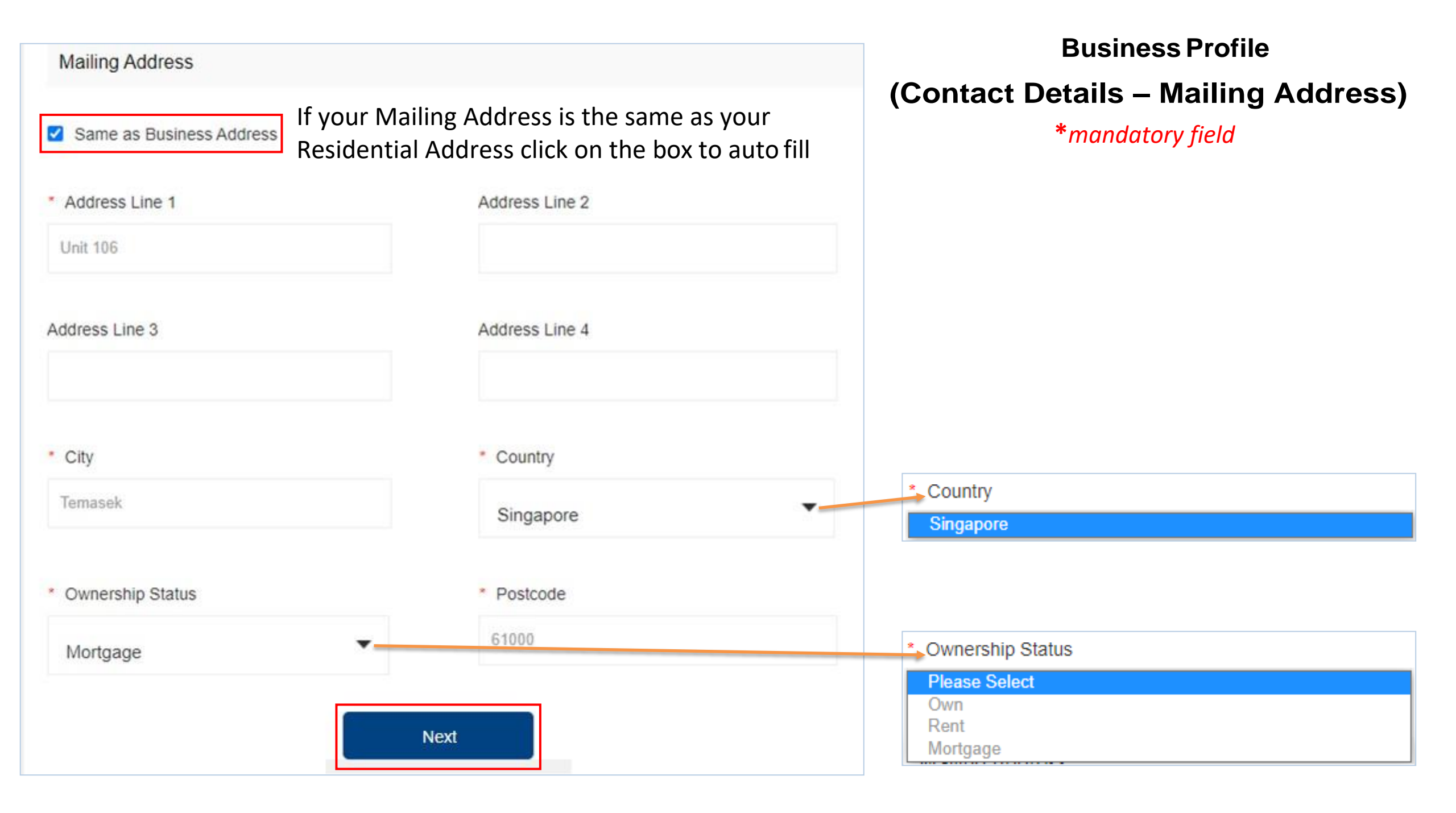

### **Business Profile – Shareholder/Director/Owner**

| Guides                                                                          |                      |                                                                                |                                                |                  |                        |               |                              |               |
|---------------------------------------------------------------------------------|----------------------|--------------------------------------------------------------------------------|------------------------------------------------|------------------|------------------------|---------------|------------------------------|---------------|
| 1. Please ensure you cl<br>2. Please click on the E<br>3. Please click on the D | ick on the Save icon | ) to confirm record addition o<br>ecord. Please click on the Sa<br>the record. | or modification.<br>ave 📳 after modify a recor | d.               |                        |               | Click on +/<br>add a reco    | Add to<br>ord |
| wner/Partner/Share                                                              | Gender               | Email C                                                                        | Contact Number Ident                           | ity Type ID/LIEN |                        | lationality 4 | + Add                        | Action        |
|                                                                                 | Oondor               | Entail                                                                         |                                                | ity type ib/oen  | NO. DOD N              | adonancy s    | charcholding (10)            | riction       |
| Individual Name (                                                               | Male                 | @gmail.com                                                                     | 6591153366 N                                   | IRIC S           | G 1995-04-16           | SGP           | 100                          | /= 🔟          |
| Individual Name 4                                                               | Male                 | @gmail.com                                                                     | 6591153366 N                                   | IRIC S           | G 1995-04-16           | SGP           | 100<br>+ Add                 |               |
| Individual Name :                                                               | Male                 | @gmail.com<br>Email                                                            | 6591153366 N<br>Contact Number                 | IRIC S           | G 1995-04-16<br>ID No. | SGP           | 100<br>-+ Add<br>Nationality | Æ Û Action    |

#### **Business Profile – Documents Upload**

Click on the boxes

to tick and agree

to our T&Cs

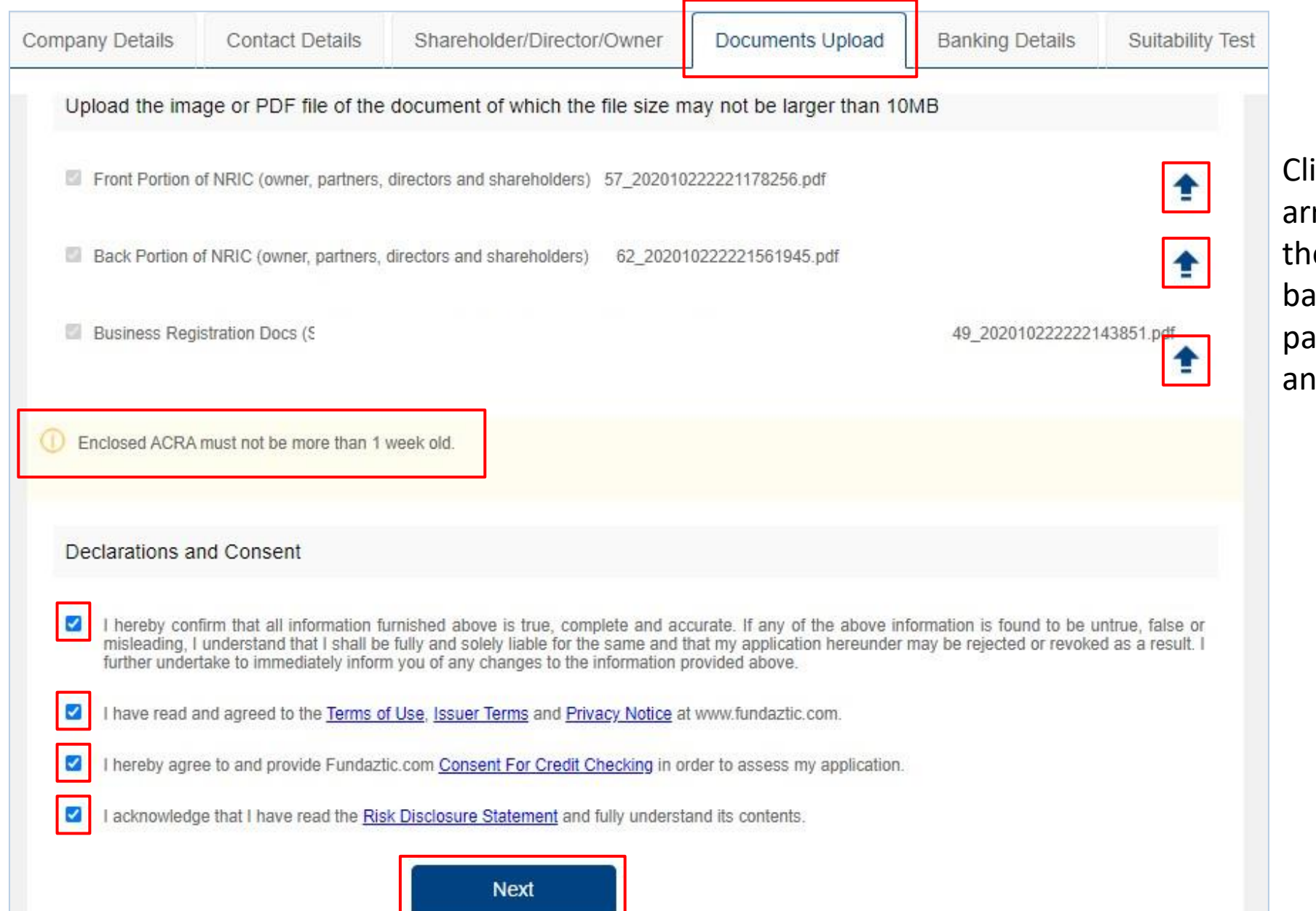

Click on the arrows to upload the IDs (front & back) of owner, partners, directors and shareholders

#### **Business Profile – Suitability Test**

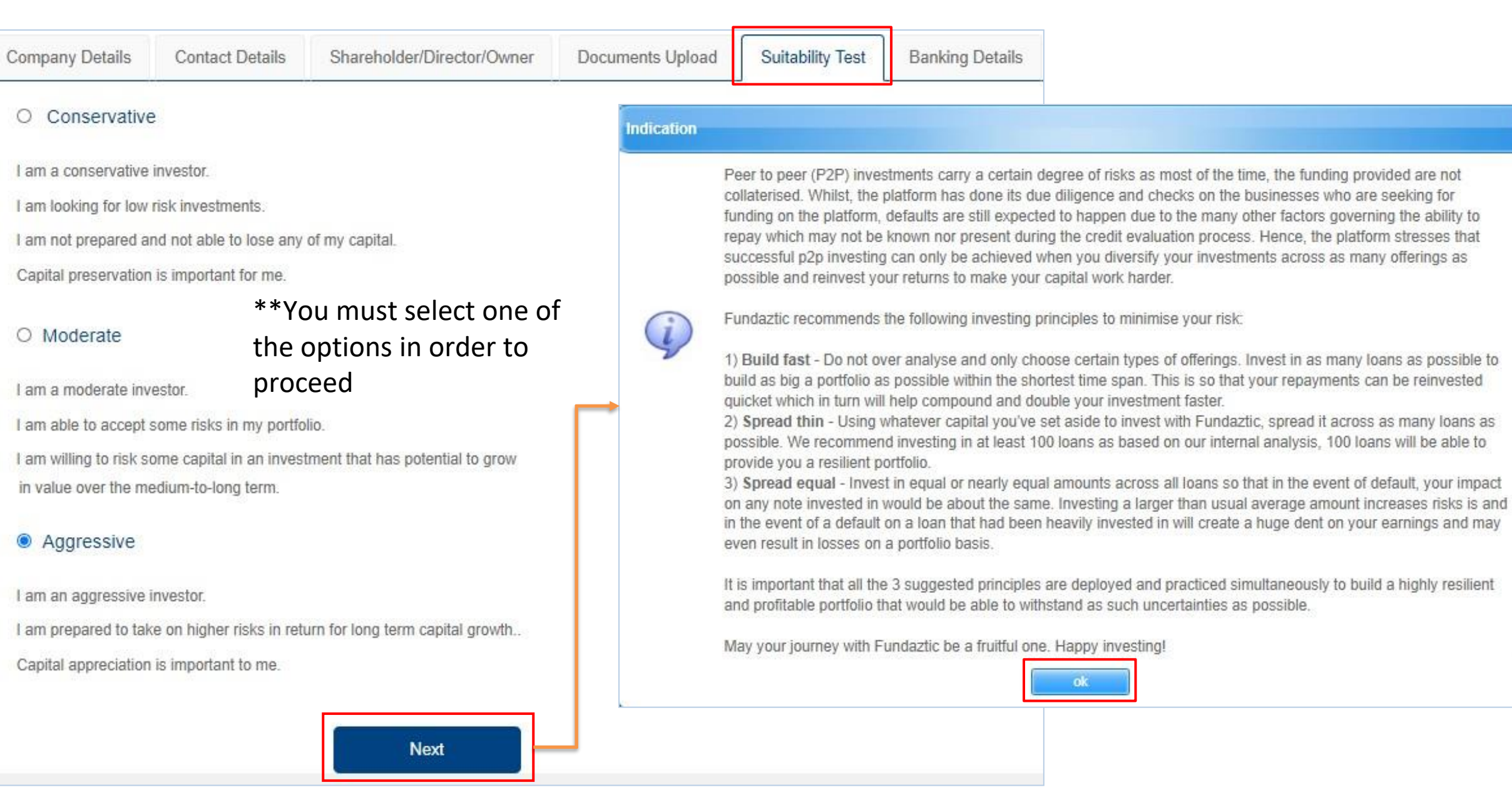

### **Business Profile – Banking Details**

|                 | Company Details                                     | Contact Details                                     | Shareholder/Director/Owner                                                  | Documents Upload  | Suitability Test | Banking Details |
|-----------------|-----------------------------------------------------|-----------------------------------------------------|-----------------------------------------------------------------------------|-------------------|------------------|-----------------|
|                 | * Bank                                              |                                                     | * Account Name                                                              | * A               | ccount No.       |                 |
|                 | MALAYAN BANKIN                                      | IG BERHAD                                           | ~                                                                           | Pte. Ltd. 11      | 2233445566       |                 |
|                 | For Business Entit<br>Fundaztic.com doe             | ty: Please ensure that t<br>es not disburse loans t | his is the company's bank account.<br>o any individual account for risk man | agement purposes. |                  |                 |
| 192.16          | 8.2.26:8050 says                                    |                                                     | +                                                                           |                   |                  |                 |
| Modific process | ation to Banking Details<br>. Are you sure you want | s will trigger the me<br>t to proceed?              | mber verification                                                           |                   |                  |                 |
|                 |                                                     |                                                     | OK Cancel                                                                   |                   |                  |                 |

#### **Random Credit - Email**

| Verification of Credit in Bank Account Inbox ×                                                                                                    |            |   |   | ē | Ø         |
|----------------------------------------------------------------------------------------------------|------------|---|---|---|-----------|
| <b>p2psituser@sunline-i.com</b> <p2psituser@sunline-i.com> Thu, Oct 22, 10:54 PM (11 hours ago) to me ▼</p2psituser@sunline-i.com>                                                                                                    |            | ☆ | 4 | : |           |
| Dear                                                                                                    | Pte. Ltd., |   |   |   |           |
| Fundaztic has performed a credit to the bank account number that you have provided. Please check your online bank account statement to find out the an has been credited into the bank account If you still do not see the amount in your statement after 5 working days, kindly contact <u>support@fundaztic.com</u> . (<br>see the credited amount in your statement, please login to your account and click on "business details". You will then be asked to enter the amount credite cannot proceed further unless you enter the correct amount. |            |   |   |   | nat<br>ou |
| Thank you and regards                                                                                                    |            |   |   |   |           |
| System admin                                                                                                    |            |   |   |   |           |

\*\*You will receive an email notifying you of the random credit that was performed for Fundaztic verification purposes

#### **Random Credit – Account Verification**

| My Profile             | Date                                                                                                    | Туре                                                                                                    | Status                                                                                                    | Confirm                                                                                               |  |
|------------------------|----------------------------------------------------------------------------------------------------|----------------------------------------------------------------------------------------------------|----------------------------------------------------------------------------------------------------|----------------------------------------------------------------------------------------------------|--|
| My Home Page           | 22/10/2020 15:09:48                                                                                                    | Business Details                                                                                                    | Account Verification                                                                                                    | [View][Verify]                                                                                        |  |
| Business Details       | Important. Please Read                                                                                                    |                                                                                                    |                                                                                                    |                                                                                                    |  |
| Change Password        | Fundaztic will perform a credit to the bank activation that has been credited into the bank account<br>Once you see the credited amount in your st | ccount number that you have provided.<br>. If you still do not see the amount in yo<br>atement, please login to your account a            | Please check your online bank account s<br>our statement after 5 working days, kindly<br>and click on "Business Details" / "Personal | tatement to find out the amount<br>contact support@fundaztic.com.<br>Details". You will then be asked |  |
| Inbox                  | to enter the amount credited. You cannot pro                                                                                                    | to enter the amount credited. You cannot proceed further unless you enter the correct amount. FOR BORROWERS/BUSINESSES TO GET LOANS ONLY: |                                                                                                    |                                                                                                    |  |
| Investor               | Upon verifying your account, you would nee<br>please proceed with the necessary steps to a<br>SDN BHD ONLY: You would need to prepa                | ed to proceed to apply for borrowing by<br>apply for borrowing with Fundaztic.<br>are a Board Resolution and upload a                     | soft copy during the "Get Loans" icon found on c                                                                                     | our website header. From there,<br>ss. The template for the Board                                     |  |
| My Investments         | Resolution can be found by clicking HERE<br>Thanks and regards                                                                                     |                                                                                                    |                                                                                                    |                                                                                                    |  |
| Account Verification   |                                                                                                    |                                                                                                    | Information                                                                                                    |                                                                                                    |  |
| Please enter the amoun | t that has been credited to your bank a                                                                                                    | ccount                                                                                                    | Account Ve                                                                                                    | rification Successful                                                                                 |  |
| * Credited Amount 0.11 |                                                                                                    | Submit                                                                                                    |                                                                                                    | ok                                                                                                    |  |

\*\*Input the amount of the random credit you have received